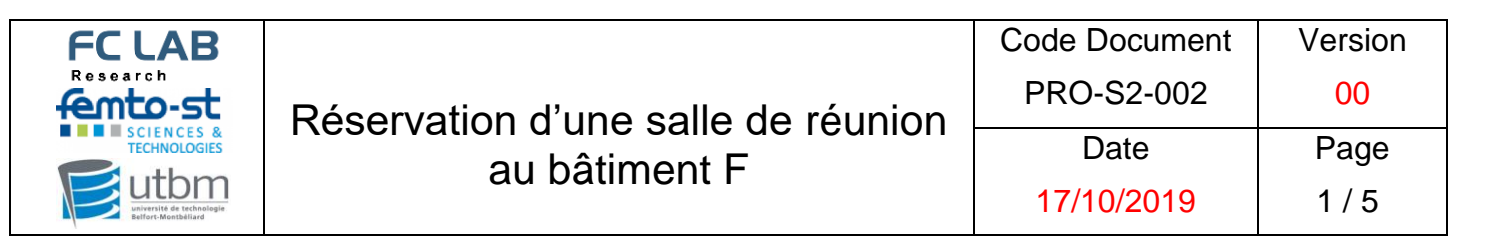

## Table des matières

| I-  | ACCEDER AU PLANNING DES SALLES – MISE EN PAGE |
|-----|-----------------------------------------------|
| II- | CREER UN NOUVEAU RENDEZ-VOUS                  |

| FC LAB                                                                          | Réservation d'une salle de réunion | Code Document<br>PRO-S2-002 | Version<br><mark>00</mark> |
|---------------------------------------------------------------------------------|------------------------------------|-----------------------------|----------------------------|
| SCIENCES &<br>TECHNOLOGIES<br>utbomusierit de techologie<br>seiter: Medibiliari | au bâtiment F                      | Date<br>17/10/2019          | Page<br>2 / 5              |

## I- Accéder au planning des salles – mise en page

Pour réserver une salle à l'UTBM pour vos réunions :

- Connecter sous votre Espace Numérique de Travail (ENT) UTBM « Mon Espace » accessible à l'adresse suivante <u>https://monespace.utbm.fr/Login</u>

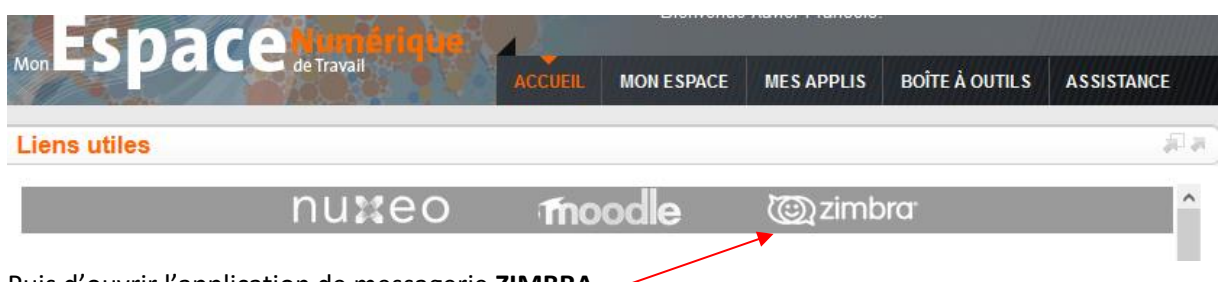

Puis d'ouvrir l'application de messagerie ZIMBRA

- Ou bien lancez directement l'application depuis l'adresse https://zimbra.utbm.fr/

Il est alors possible à toute personne de réserver une des salles de réunion du bâtiment F (ou d'un autre bâtiment) directement depuis son **Calendrier** présent dans ZIMBRA.

| Zimbra<br>utbm | université de techn<br>Belfort-Montbé | ologie<br>liard |        |             |
|----------------|---------------------------------------|-----------------|--------|-------------|
| Mail           | Contacts                              | Calendrier      | Tâches | Préférences |

## II- Créer un nouveau rendez-vous

Cliquer sur « Nouveau rendez-vous ».

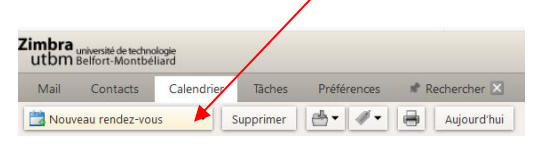

| FCLAB                                           |                                    | Code Document | Version |
|-------------------------------------------------|------------------------------------|---------------|---------|
| fento-st                                        | Réservation d'une salle de réunion | PRO-S2-002    | 00      |
| S CI E N C E S &<br>TECHNOLOGIES                | au hâtiment F                      | Date          | Page    |
| uitersité de technologie<br>Belfort-Montbéliard |                                    | 17/10/2019    | 3 / 5   |

Noter le motif de votre réservation dans « Sujet » (par exemple : ma réunion) :

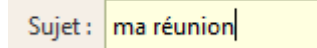

Noter les adresses e-mails des participants dans « Participants » :

| Participants : | Xavier Francois | × |
|----------------|-----------------|---|
|----------------|-----------------|---|

Indiquer les informations de début et fin du rendez-vous (date et heures) :

| Début : | 18/10/2019 | • | 10:00 | • | 🗌 Toute la journée |
|---------|------------|---|-------|---|--------------------|
| Fin:    | 18/10/2019 | • | Midi  | • |                    |

Puis, dans « Endroit », entrez les caractères « *F*2 », pour voir apparaître les 3 salles de réunions du bâtiment F : **F249** , **F250** et **F206**.

| 7imbra      |                                       |                                      |                |                      |
|-------------|---------------------------------------|--------------------------------------|----------------|----------------------|
| utbm        | niversité de techno<br>Selfort-Montbé | ologie<br>liard                      |                |                      |
| Mail        | Contacts                              | Calendrier                           | Tâches         | Préférences          |
| Enregistre  | er et fermer                          | Fermer Ter                           | nplates 🔻      | 0 🗟 👗                |
| Suj         | et : ma réunie                        | on                                   |                |                      |
| Participant | s :                                   |                                      |                |                      |
|             | Suggérer                              | une heure                            |                |                      |
| Endroi      | t: F2 🔺                               |                                      |                |                      |
|             | Salle                                 | de réunion - F20                     | 6              |                      |
| Déb         | ut : Salle                            | de réunion - F24<br>de réunion - F25 | 9 20           | Toute la             |
| F           | in : 2/10/2019                        | 9 🔻 14                               | 4:30           | •                    |
|             | 🚯 The da                              | te & time you hav                    | e selected for | this appointment are |
| Affichag    | ge : 🚺 Occupé                         | • •                                  | Calendrier     |                      |

A l'aide de la souris, sélectionnez la ou les salle(s) que vous souhaitez utiliser et la disponibilité apparaît automatiquement sur la plage horaire.

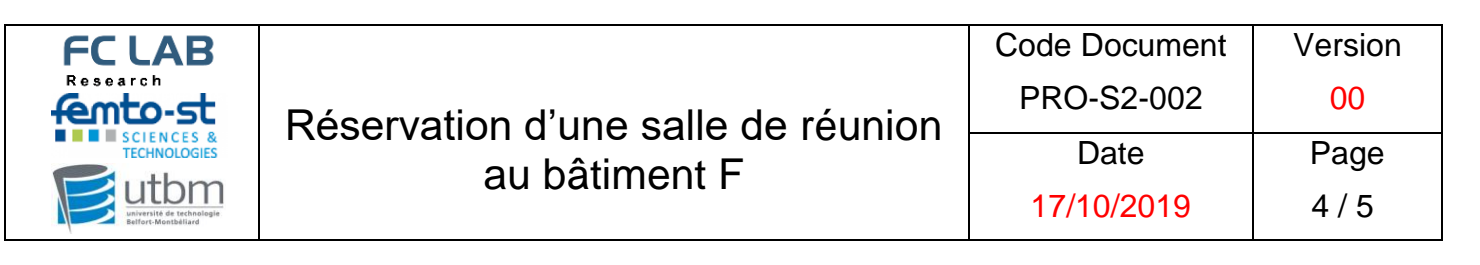

<u>Remarques</u>: Si la salle de réunion n'est pas disponible car déjà réservée celle-ci est signalé sur fond rouge et donc non disponible pour Ma réunion

Dans l'exemple ci-dessous la F206 est effectivement déjà réservée de 14h à 17h (en bleu) .

| Envoyer     | r Enregistrer Fermer Templates 🔻 🖉 🖶 🕺 Options 🔹                        |              |                |            |               |            |      |      |         |    |          |
|-------------|-------------------------------------------------------------------------|--------------|----------------|------------|---------------|------------|------|------|---------|----|----------|
| Suj         | ujet : ma réunion                                                       |              |                |            |               |            |      |      |         |    |          |
| Participant | nts :                                                                   |              |                |            |               |            |      |      |         |    |          |
|             | Suggérer une heure                                                      |              |                |            |               |            |      |      |         |    |          |
| Endroi      | oit Salle de réunion - F206 *                                           | $\mathbf{i}$ |                |            |               |            |      |      |         |    |          |
|             | Un ou plusieurs emplacements ne sont pas disponibles au moment sélectio | Suggér       | er un emplacer | nent       |               |            |      |      |         |    |          |
| Déb         | but : 2/10/2019 • 14:00 • Toute la journée                              |              |                |            |               |            |      |      |         |    | F        |
| F           | Fin : 2/10/2019 	 16:00                                                 |              |                |            |               |            |      |      |         |    |          |
|             | The date & time you have selected for this appointment are in the past. |              |                |            |               |            |      |      |         |    |          |
| Affichag    | age : 📔 Occupé 🔹 📄 Calendrier 🔹 🗆 Pri                                   | vé           |                |            |               |            |      |      |         |    |          |
| Planificate | teur Masquer 🔺                                                          |              |                |            |               |            |      |      |         |    |          |
|             | 0                                                                       | 1 2          | 3              | 4 5        | 5 6           | 7 8        | 9 10 | 11 1 | 2 13 14 | 15 | 16 17 18 |
|             | ious les participants                                                   |              |                |            |               |            |      |      |         |    |          |
|             | xavier.trancois@utom.tr                                                 |              |                |            |               |            |      |      |         |    |          |
|             |                                                                         |              |                |            |               |            |      |      |         |    |          |
|             | Libre                                                                   | Chômé        | Occupé         | 🔲 À confir | mer 🔲 Inconnu | Hors du bu | eau  |      |         |    |          |

Dans ce cas de salle déjà réservée, il est intéressant de visualiser toutes les salles sur la même journée afin de modifier éventuellement la salle et/ou l'heure. Pour ce faire, dans « Endroit », ajoutez les salles de réunion F249 et F250 de la même façon que cela a été fait pour la salle F206.

| Envoyer      | Enregistrer Fermer Templates 🕶 🖉 🖶 📩                                 | Option     | ns 🔻       | /        |               |         | _      |      |     |   |             |   |     |    |            |     |                 |    |    |    |
|--------------|----------------------------------------------------------------------|------------|------------|----------|---------------|---------|--------|------|-----|---|-------------|---|-----|----|------------|-----|-----------------|----|----|----|
| Suje         | t : ma réunion                                                       |            | /          |          |               |         |        |      |     |   |             |   |     |    |            |     |                 |    |    |    |
| Participants | :                                                                    | 1          |            |          |               |         |        |      |     |   |             |   |     |    |            |     |                 |    |    | _  |
|              | Suggérer une heure                                                   |            |            |          | ~             |         |        |      |     |   |             |   |     |    |            |     |                 |    |    |    |
| Endroit      | : Salle de réunion - F206 Salle de réunion - F249 Salle              | de réur    | ion - F2   | 50 ×     | $\mathcal{I}$ |         |        |      |     |   |             |   |     |    |            |     |                 |    |    |    |
|              | 🛦 Un ou plusieurs emplacements ne sont pas disponibles au            | nomen      | t sélectio | onné Sug | ggérer u      | n empla | cement |      |     |   |             |   |     |    |            |     |                 |    |    |    |
| Débu         | t : 2/10/2019 🔹 14:00 💌 🗆 Toute la jour                              | née        |            |          |               |         |        |      |     |   |             |   |     |    |            |     |                 |    |    |    |
| Fir          | n : 2/10/2019 🔹 16:00 💌                                              |            |            |          |               |         |        |      |     |   |             |   |     |    |            |     |                 |    |    |    |
|              | 1) The date & time you have selected for this appointment are in the | e past.    |            |          |               |         |        |      |     |   |             |   |     |    |            |     |                 |    |    |    |
| Affichage    | e : Occupé 🔹 🗖 Calendrier                                            | •          | PI         | rivé     |               |         |        |      |     |   |             |   |     |    |            |     |                 |    |    |    |
| Planificateu | Ir Masquer 🔺                                                         |            |            |          |               |         |        |      |     |   |             |   |     |    |            |     |                 |    |    |    |
|              | Taur las maticipants                                                 | 0          |            | 1        | 2             | 3       | 4      | 5    | 6   | 7 | 8           | 9 | 10  | 11 | 12         | 13  | 14              | 15 | 16 | 17 |
| 👗 xa         | avier.francois@utbm.fr                                               |            |            |          |               |         |        |      |     |   |             |   |     |    |            |     |                 |    |    |    |
| 📕 🕶 "S       | alle de réunion - F250" <f250@utbm.fr></f250@utbm.fr>                |            |            |          |               |         |        |      |     |   |             |   |     |    |            |     | $\triangleleft$ |    |    | ٦  |
| 📕 🔻 f2       | 06@utbm.fr                                                           |            |            |          |               |         |        |      |     |   |             |   |     |    |            |     |                 |    |    |    |
| 📕 🔻 f2       | 49@utbm.fr                                                           |            |            |          |               |         |        |      |     |   |             |   |     |    | $\nearrow$ |     | $\square$       |    | -P |    |
| 👗 💌          |                                                                      |            |            |          |               |         |        |      |     |   |             |   |     | _  |            |     |                 |    |    |    |
|              |                                                                      | _          | 1.000      | - AL 4.  | 4             | ·····   | Ξ λ .  |      |     |   | <br>J., L., | ~ | _   |    |            |     |                 |    |    | -  |
| Modern       | T ≥ 12pt T ≥ Paragraphe T ≥ B I ⊻ S S                                | <u>T</u> × | <u>A</u> - | A        |               | 3 3     | - H    | × 66 | E 3 |   | a d         | 0 | Ω – |    | , T T      | · • | e 🗘             |    |    |    |

Vous visualisez ainsi si vous avez un créneau de réunion qui vous convient dans une autre salle. Dans l'exemple ci-dessus F249 et F250 sont libres de 14h à 16h.

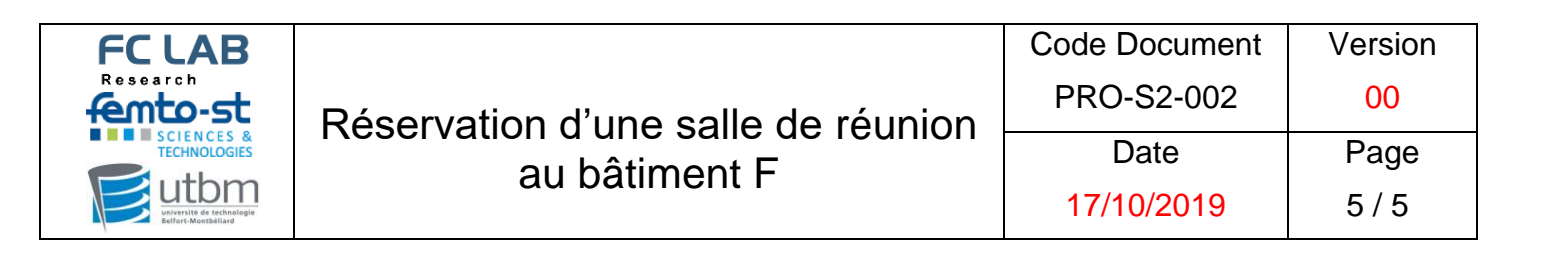

Supprimez alors les salles qui ne seront pas nécessaires en les sélectionnant et en les supprimant (DEL ou clic droit « supprimer ») pour n'en conserver qu'une.

| Envoyer Enregistrer Fermer Templates 🔹 🖉 🖶 🎉 Options 🔹                                                                                                    |                                              |
|----------------------------------------------------------------------------------------------------|----------------------------------------------|
| Sujet : ma réunion                                                                                                    |                                              |
| Participants :                                                                                                    | Afficher facultatif                          |
| Suggérer une heure                                                                                                    |                                              |
| Endroit Salle de réunion - F249 *                                                                                                    | Afficher l'équipement                        |
| Suggérer un emplacement                                                                                                    |                                              |
| Début : 2/10/2019 - 14:00 - Courte la journée                                                                                                    | Répéter: Aucune                              |
| Fin: 2/10/2019 ¥ 16:00 ¥                                                                                                    | Rappel : Jamais 👻 Configurer                 |
| 1 The date & time you have selected for this appointment are in the past.                                                                                                    |                                              |
| Affichage : 🚺 Occupé 🔹 🛅 Calendrier 🔹 🗖 Privé                                                                                                    |                                              |
| Planificateur Masquer 🔺                                                                                                    |                                              |
| 0 1 2 3 4 5 6 7 8 9                                                                                                    | 10 11 12 13 14 15 16 17 18 19 20 21 22 23 24 |
| lous les participants                                                                                                    |                                              |
| Average of the second second sec |                                              |
|                                                                                                    |                                              |
| 🗌 Libre 🔲 Chômé 📕 Occupé 📑 À confirmer 🛄 Inconnu 📕 Hors du bureau                                                                                                    |                                              |

Confirmez la réunion et la réservation de la salle en cliquant sur « envoyer » afin que la gestionnaire des salles et éventuellement les participants reçoivent l'invitation.

| Envoyer        | Enregistrer Fermer Templates 🕶 🖉 🖶 🏄 Options 🕶 |
|----------------|------------------------------------------------|
| Sujet :        | ma réunion                                     |
| Participants : |                                                |
|                | Suggérer une heure                             |
| Endroit :      | Salle de réunion - F249 ×                      |
|                | Suggérer un employement                        |

Attention : Il n'est pas possible d'envoyer une invitation à un rendez-vous si la salle de réunion est occupée. Un message d'erreur vous invitera à modifier votre rendez-vous !

| Ressources en conflit                                                    |                             |
|--------------------------------------------------------------------------|-----------------------------|
| Les ressources/emplacements sélectionnés ne peuvent pas être planifiés p | our les instances suivantes |
| 2 Oct 19, de 14:00 à 16:00                                               | f206@utbm.fr(Occupé)        |
|                                                                          |                             |
|                                                                          |                             |
|                                                                          |                             |
|                                                                          |                             |
|                                                                          | Enregistrer Annuler         |

Remarque : Une fois validé, vous pourrez recevoir un mail de validation de réservation de salle de réunion par Laurence qui administre les salles de réunion du bâtiment F.